# Using Workflow Actions

#### Using Workflow Actions vs. Buttons Calling Triggers

Up to this point we have used custom buttons to call triggers for various reasons, be it common phrases, or importing proposal line items, or even converting records from one type to another. While all of the buttons worked correctly, they all exhibited "odd" or "unreliable" behavior. Sometimes you'd click them and nothing would happen. Other times you'd click them, it would look like something happened, and yet nothing did. Other times they worked perfectly. Obviously this is not a production-ready approach.

Rollbase offers workflow automation functionality built in, and in retrospect, it's the perfect solution. Our proposals have a logical flow associated with them, and as you achieve each respective step, new options will appear in the workflow action section of the UI. This document will cover each step and the associated functionality the takes place.

| Workflow Statuses            | New Workflow Status | Reorder             |                        |                     |           |                     |                 |
|------------------------------|---------------------|---------------------|------------------------|---------------------|-----------|---------------------|-----------------|
| Action                       | Order No 🔺          | Status              | Proce                  | sses Last Updated   | đ         | Last Upd            | ated By         |
| Edit   Clone   Del           | 1                   | Created             | Defau                  | lt 05/15/2014       | 09:50 AM  | CraigEl             | is              |
| Edit   Clone   Del           | 2                   | Line Items Attached | Defau                  | lt 05/15/2014       | 09:50 AM  | CraigEll            | is              |
| Edit   Clone   Del           | 3                   | Line Items Imported | Defau                  | lt 05/15/2014       | 109:45 AM | CraigEl             | is              |
| Edit   Clone   Del           | 4                   | Proposal(s) sent    | Defau                  | lt 05/15/2014       | 10:06 AM  | CraigEl             | is              |
| Edit   Clone   Del           | 5                   | Follow-up Performed | d Defau                | lt 05/20/2014       | 08:32 AM  | CraigEll            | is              |
| Edit   Clone   Del           | 6                   | Awarded             | Defau                  | lt 05/15/2014       | 09:11 AM  | CraigEll            | is              |
| Edit   Clone   Del           | 7                   | Not Awarded         | Defau                  | lt 05/15/2014       | 09:11 AM  | CraigEll            | is              |
| Workflow Actions             | New Workflow Action | Reorder             |                        |                     |           |                     |                 |
| Action                       | Order No 🔺          | Action Name         | Action Type            | Change Status To    | Is Group  | Last Updated        | Last Updated By |
| Edit   Clone   Del   Permiss | sions 1             | Submit Proposal(s)  | Run selected triggers  | Proposal(s) sent    |           | 05/15/2014 09:19 AM | CraigEllis      |
| Edit   Clone   Del   Permiss | sions 2             | Import Line Items   | Run selected triggers  | Line Items Imported |           | 05/15/2014 09:23 AM | Craig Ellis     |
| Edit   Clone   Del   Permiss | sions 3             | Not Awarded         | Run selected triggers  | Not Awarded         |           | 05/15/2014 10:02 AM | Craig Ellis     |
| Edit   Clone   Del   Permiss | sions 4             | Follow-up Performed | Change workflow status | Follow-up Performed |           | 05/15/2014 10:05 AM | Craig Ellis     |
| Edit   Clone   Del   Permiss | sions 5             | Awarded             | Create related Job     | Awarded             |           | 05/20/2014 08:30 AM | CraigEllis      |

# Created

This is the default status given to any object with the workflow attribute assigned. It's basically a holding place until you start doing something with your object. When we convert an opportunity into a proposal it is flagged as "Created".

Once a proposal is created, the project manager must use PlanSwift to perform the item take-off from the site plans. Once completed, they are to export it to a CSV format and import it into Rollbase.

The following is a shot of a created proposal. Notice the field "Line Items" is not populated. Also notice that the Workflow Actions section has no available action.

| Proposal Information     |                        |                    |                        |                  |                        |
|--------------------------|------------------------|--------------------|------------------------|------------------|------------------------|
| Proposal                 | Beaver Run             | Customer           | Valley Crest Ft. Myers | Requested By     | Sam Snead              |
| Proposal Number          | 10080008               | Default Production | Production by Item     | Submit To        | Sam Snead              |
|                          |                        | Method 🚱           |                        |                  |                        |
| Project Number           |                        | Date Submitted     |                        | Submit To Email  | cellis2002@comcast.net |
| Due Date                 | 05/19/2014             | D.O.T.             |                        | Followup Date    |                        |
| Approximate Start Date   |                        | Last Revision Date |                        | Priority         | Normal                 |
| Location                 | FortMyers              | Line Items         |                        | Printed Proposal | Proposal               |
| Customer Phone           | 239-267-4341           | Customer Fax       | 239-267-6388           | Customer City    | Ft. Myers              |
| Customer Name            | Valley Crest Ft. Myers | Customer Address   | 16335 Old Us 41        | Workflow Status  | Created                |
| Customer State           | Florida                | Customer Zip       | 33912                  | Workflow Actions |                        |
| efault Production Method |                        | Job                |                        |                  |                        |

When the project manager successfully loads the CSV file to the Line Items field, we will fire a trigger of type "Change Workflow Status" after the record is updated, thus making the new status "Line Items Attached".

The change workflow status trigger is defined as shown, changing the status when the Line Items field changes.

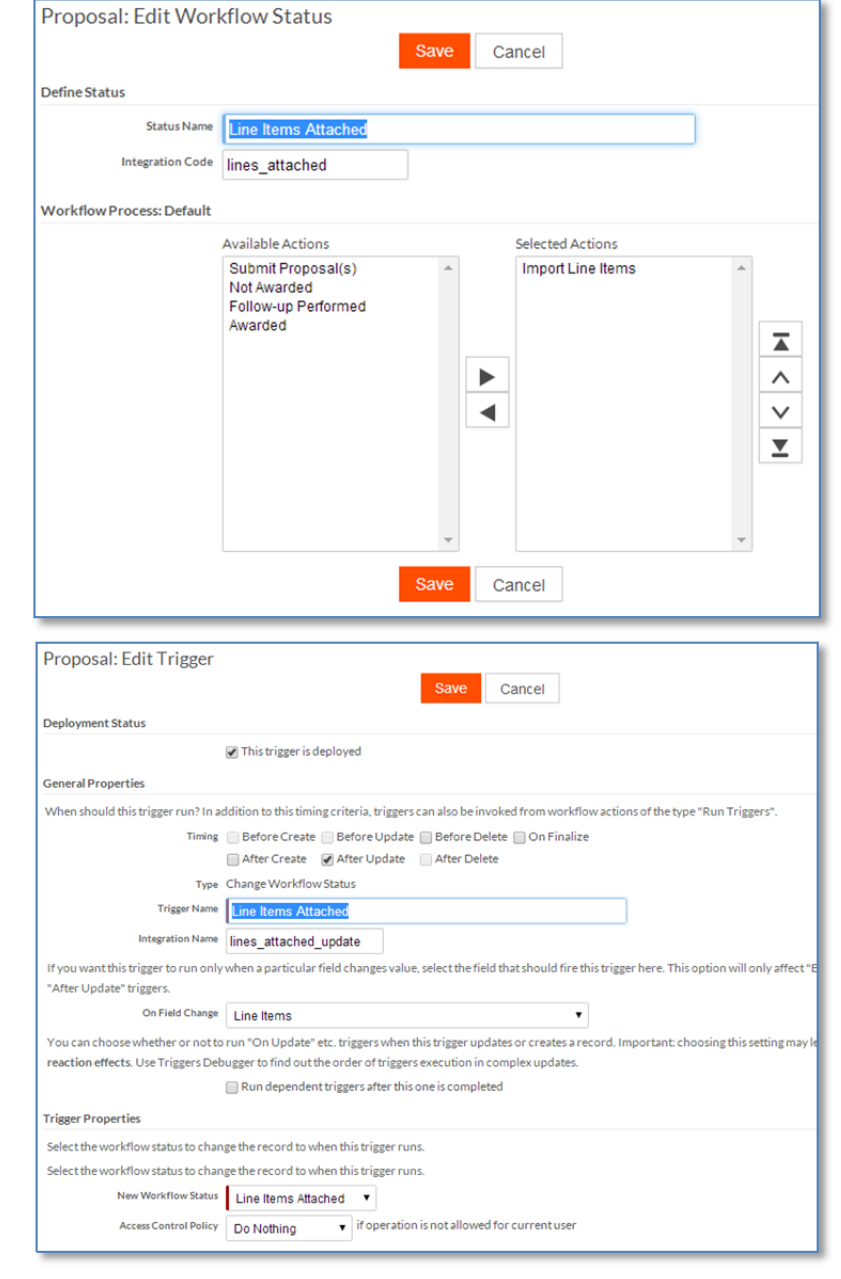

At this status, we want the user to be able to physically import the line items. Notice that after we upload the CSV file, the workflow action section is now populated with the next step in the process:

| Proposal Informat      | ion                    |                    |                              |                  |                        |
|------------------------|------------------------|--------------------|------------------------------|------------------|------------------------|
| Proposal               | Beaver Run             | Customer           | Valley Crest Ft. Myers       | Requested By     | Sam Snead              |
| Proposal Number        | 10080008               | Default Production | Production by Item           | Submit To        | Sam Snead              |
|                        |                        | Method 🚱           |                              |                  |                        |
| Project Number         |                        | Date Submitted     |                              | Submit To Email  | cellis2002@comcast.net |
| Due Date               | 05/19/2014             | D.O.T.             |                              | Followup Date    |                        |
| Approximate Start Date |                        | Last Revision Date |                              | Priority         | Normal                 |
| Location               | Fort Myers             | Line Items         | Plan Swift Export.csv (1 KB) | Printed Proposal | Proposal               |
| Customer Phone         | 239-267-4341           | Customer Fax       | 239-267-6388                 | Customer City    | Ft Myers               |
| Customer Name          | Valley Crest Ft. Myers | Customer Address   | 16335 Old Us 41              | Workflow Status  | Line Items Attached    |
| Customer State         | Florida                | Customer Zip       | 33912                        | Workflow Actions | Import Line Items      |
| Default Production     |                        | Job                |                              |                  |                        |
| Method                 |                        |                    |                              |                  |                        |

# Importing the Line Items

This action calls a trigger that we wrote and used in a previous tutorial. It can be found here:

#### Importing CSV with a Trigger

As you can see, it then sets the status to "Line Items Imported".

| Proposal: Edit Workflo | w Action                                                                                                    |                   |  |  |  |  |  |
|------------------------|----------------------------------------------------------------------------------------------------|-------------------|--|--|--|--|--|
|                        | S                                                                                                    | ave Cancel        |  |  |  |  |  |
| Define Action          |                                                                                                    |                   |  |  |  |  |  |
| Action Name            | Import Line Items                                                                                                    |                   |  |  |  |  |  |
| Action Type            | Run selected triggers                                                                                                    |                   |  |  |  |  |  |
| Group Action           | allow this action for group of records                                                                                                    |                   |  |  |  |  |  |
| Render Button          | 🔲 rather than link for this action                                                                                                    |                   |  |  |  |  |  |
| Change Status To       | Line Items Imported 🔹                                                                                                    |                   |  |  |  |  |  |
| Use Web Page           | Standard "Run Triggers" page None (nerform Artion without opening a new page)                                                                                                    |                   |  |  |  |  |  |
| Triggers to Run        | Available Triggers                                                                                                    | Selected Triggers |  |  |  |  |  |
|                        | Attach Project Documents Attach Project Documents Attach Common Phrases Create Required Tasks Attach Customer to Alternate List Proposal Only No Permits Access No Sealer Concrete Only Crew & Price Approximate Quantity Work Payment Pump Bond Tochard Stress Tochard Stress Stress Stre | Import PlanSwift  |  |  |  |  |  |

### **Line Items Imported**

| Now that the meat of the         | Proposal: Edit Workflov   | v Status            |          |                    |        |
|----------------------------------|---------------------------|---------------------|----------|--------------------|--------|
| proposal is completed, the       |                           |                     | Save     | Cancel             |        |
| Project Manager simply           | Define Status             |                     |          |                    |        |
| finishes the rest of the data    | Status Name               | Line Items Imported |          |                    |        |
| entry associated with the        | Integration Code          | lines imported      |          |                    | - 1    |
| proposal. When he/she is         | Workflow Process: Default |                     |          |                    |        |
| ready, they are ready to         | Worknow Process. Delaur   | Available Actions   |          | Selected Actions   |        |
| submit the proposal to the       |                           | Import Line Items   | <b>~</b> | Submit Proposal(s) | A      |
| interested customers.            |                           | Follow-up Performed |          |                    |        |
| Immediately after                |                           | Awarded             |          |                    | A      |
| importing the line items,        |                           |                     |          |                    | ^      |
| you'll see the next              |                           |                     |          |                    | $\sim$ |
| workflow action appear.          |                           |                     |          |                    | T      |
| Workflow Status Line Items Impor | ted                       |                     |          |                    |        |
| Workflow Actions Submit Proposal | (s)                       |                     | w.       |                    | Ŧ      |
|                                  |                           |                     | Save     | Cancel             |        |
|                                  |                           |                     |          |                    |        |

## Submit Proposal(s)

This action calls a trigger called "Send Proposal" and sets the status to Proposal(s) sent and exposes the workflow action "Follow-up Performed". This trigger was previously covered in Email Templates - Part 2

The trigger in question not only sends the proposals via email, but it also created follow-up tasks for the Project Manger to attend to. We expect the PM's to follow up if nothing is heard within 14 days. Once the email or phone call for the follow-up has been performed, they will execute that action.

You are not limited to one action per status. Once we've gotten to this stage of the process, one of two things will occur; the proposal will either be accepted or rejected.

| Proposal: Edit Workflow   | w Status                                                       | Save Cancel            |  |
|---------------------------|----------------------------------------------------------------|------------------------|--|
| Define Status             |                                                                |                        |  |
| Status Name               | Follow-up Performed                                            |                        |  |
| Integration Code          | followup                                                       | ]                      |  |
| Workflow Process: Default |                                                                |                        |  |
|                           | Available Actions                                              | Selected Actions       |  |
|                           | Submit Proposal(s)<br>Import Line Items<br>Follow-up Performed | Not Awarded<br>Awarded |  |
|                           |                                                                | Save Cancel            |  |

If the proposal is accepted, then they will click the Awarded action, which in turn calls a datamap to convert a proposal to a job. If it is not awarded, then the status will be set as Workflow Status Follow-up Performed Workflow Actions Not Awarded | Awarded

such and an email template will be fired seeking feedback on what could have been done differently to have achieved success.